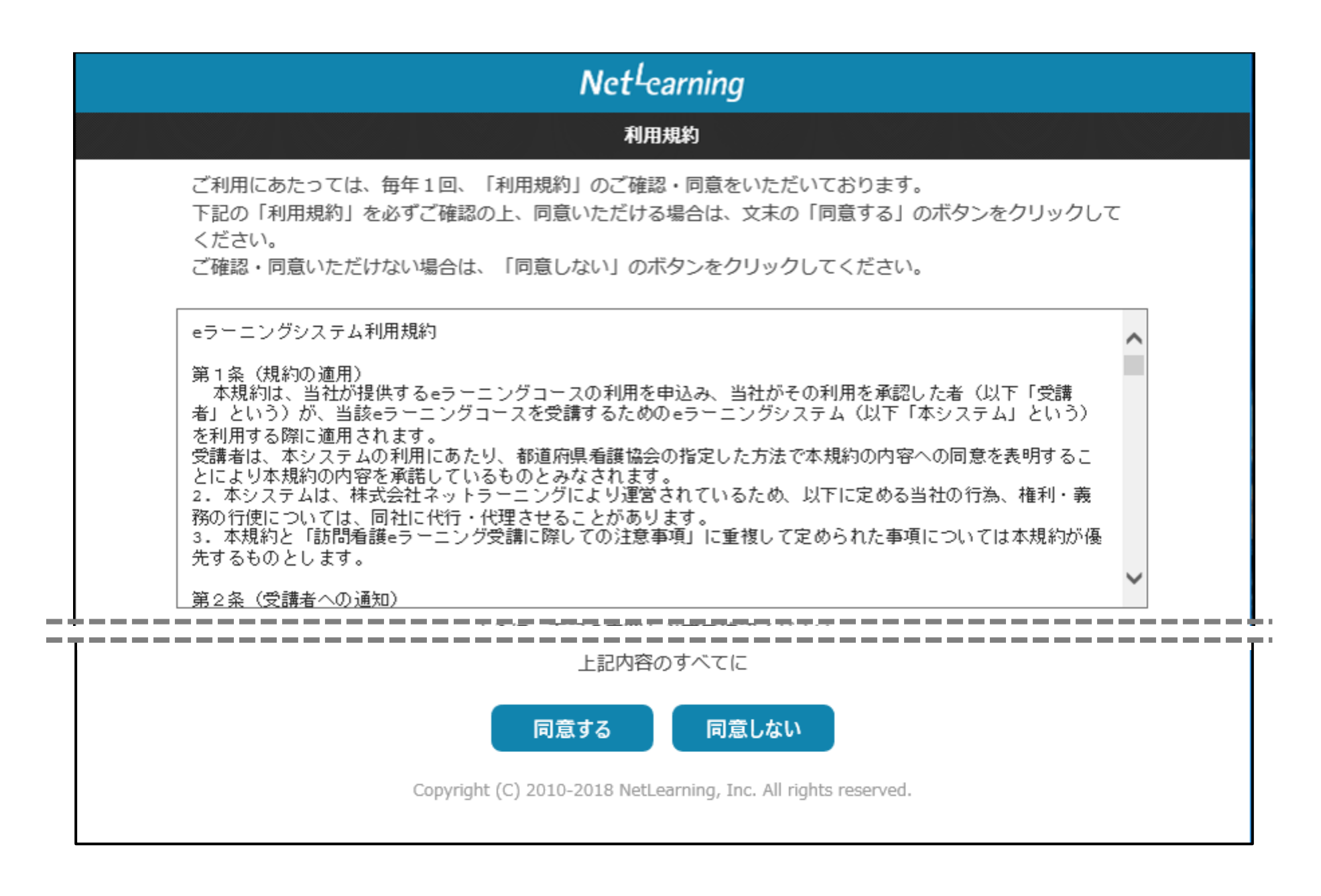

## Net<sup>L</sup>earning

## 新規登録

ご登録済みの方はマイルームログインよりログインして下さい。

ご利用の際に必要なユーザIDとパスワードを発行いたします。 利用するために必要なユーザID・パスワードは、以下の各項目の情報を登録いただくことで取得できます。 \*の項目は必須入力です。

## お知らせ

お申込み手続きは、画面左の「新規登録」または画面下の「新規登録ページ」の文字をクリックして進めてください。

□■□■□■□■□■ お申込み時の注意事項 ■□■□■□■□■□

- (1) 本サイトは「個人申込」のお客様専用です。看護協会経由でお申込み の方は各都道府県看護協会までお問い合わせください。
- (2) お手続きの過程で登録メールアドレス宛に自動メールが送信されますので、必ずメールボックスを確認してください。 メールアドレスに誤りがあると、ユーザIDやパスワード等の重要なご案内メールが届きません。

万一、メールが届いていない場合は、support@ne 合せください。

※できるだけパソコンのメールアドレスを登録して ※携帯電話のメールアドレスをご利用の方で、迷惑 いる場合、パソコンからのメールが受信できる。 のドメイン指定受信設定等を行ってください。

(3) 修了証書には本申込時に登録した氏名がそのまま 登録手続きの際は正確にご入力ください。(登録し 受講者本人に限ります。) また、登録後に姓名変更があった場合にはsupport お知らせください。

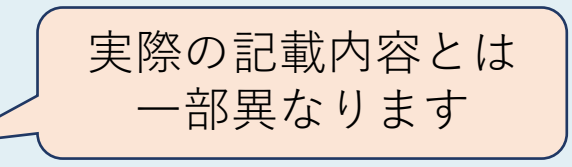

申込に関する注意事項をよく読み、下に スクロールして、登録情報の入力画面に 進んでください。

| 【必須】 受講者氏名<br>*       | 訪問 太郎 (全角で姓と名の間にスペースを入れてください)                                            |
|-----------------------|--------------------------------------------------------------------------|
| 【必須】 ふりがな*            | ほうもん たろう (全角で姓と名の間にスペースを入れてください)                                         |
| 【必須】 電話番号<br>(半角)*    | 0123456789                                                               |
| 【必須】 勤務先施設<br>名*      | 公益財団法人日本訪問看護財団なしの場合はなし                                                   |
| 【必須】 E-mail*          | houmon@jvnf.or.jp (半角)                                                   |
| 【必須】 E-mail(確<br>認用)* | houmon@jvnf.or.jp<br>(                                                   |
| 生年月日                  |                                                                          |
| 郵便番号*                 | 1500000 (-に抜いてください)                                                      |
| 都道府県*                 | 東京都 V 都道府県を選択してください                                                      |
| 市区町村*                 | 渋谷区神宮前5-8-2 市区町村を入力してください                                                |
| 建物                    | 日本看護協会ビル5F 建物を入力してください                                                   |
| 【必須】 資格*              | 看護師 ✓ 資格を選択してください                                                        |
|                       | 確認 クリア<br>Copyright (C) 2010-2018 NetLearning, Inc. All rights reserved. |

| Net <sup>L</sup> earning                                                                   |
|--------------------------------------------------------------------------------------------|
| ●                                                                                          |
| 登録が完了しました。<br>ユーザIDとパスワードは、ご登録いただいたメールアドレスにもお送りしていますので、大切に保管してください。<br>ページ下部より、ログインしてください。 |
| ב–שום: XXXXXXXXXXXXXXXXXXXXXXXXXXXXXXXXXXXX                                                |
| パスワード: XXXXXXXXXXXXXXXXXXXXXXXXXXXXXXXXXXXX                                                |
| 学習開始                                                                                       |
| Copyright (C) 2010-2018 NetLearning,                                                       |
| ユーザIDとパスワードが発行されたら、<br>【学習開始】ボタンをクリックすると、<br>マイルームにログインできます。                               |

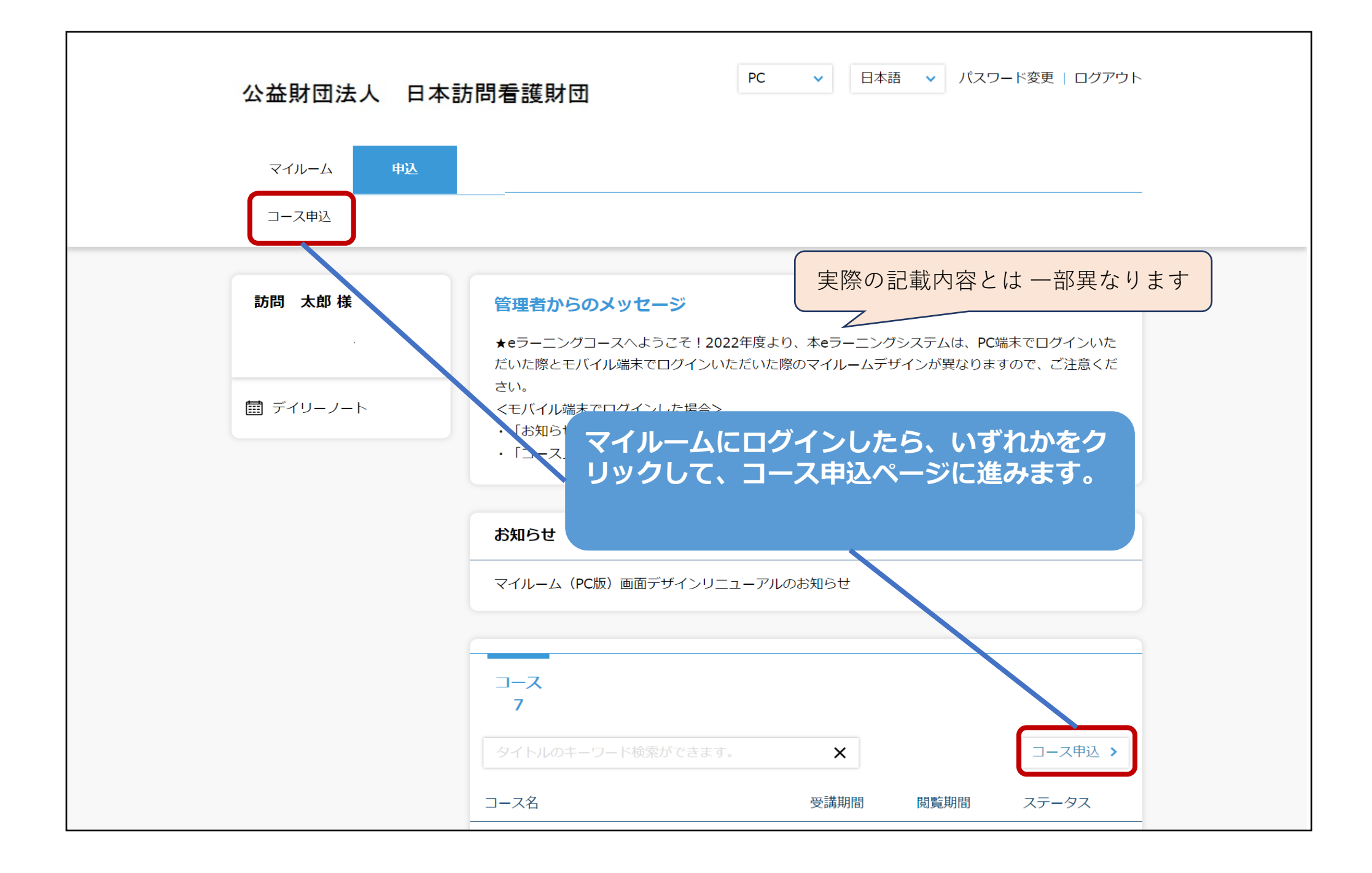

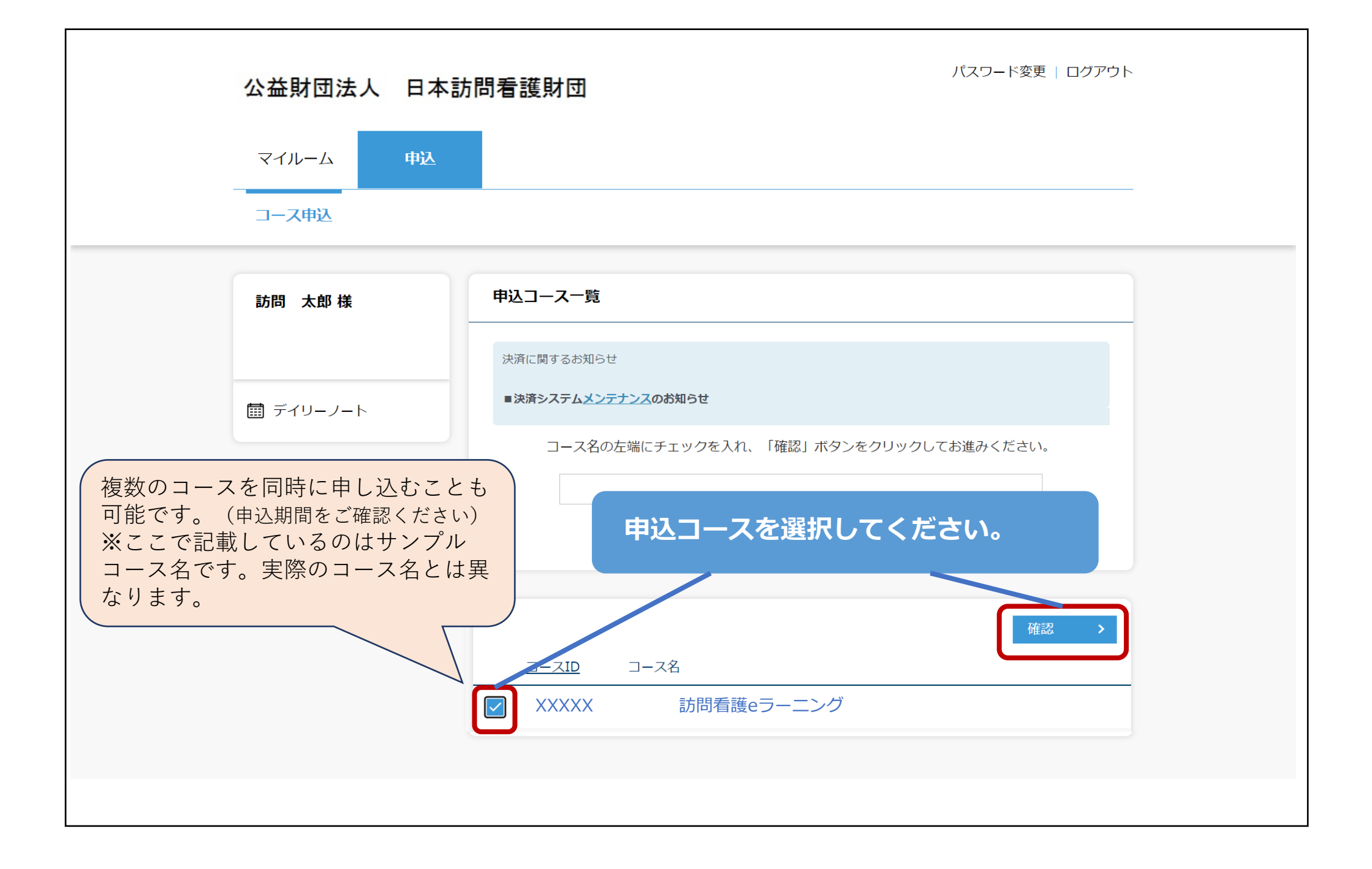

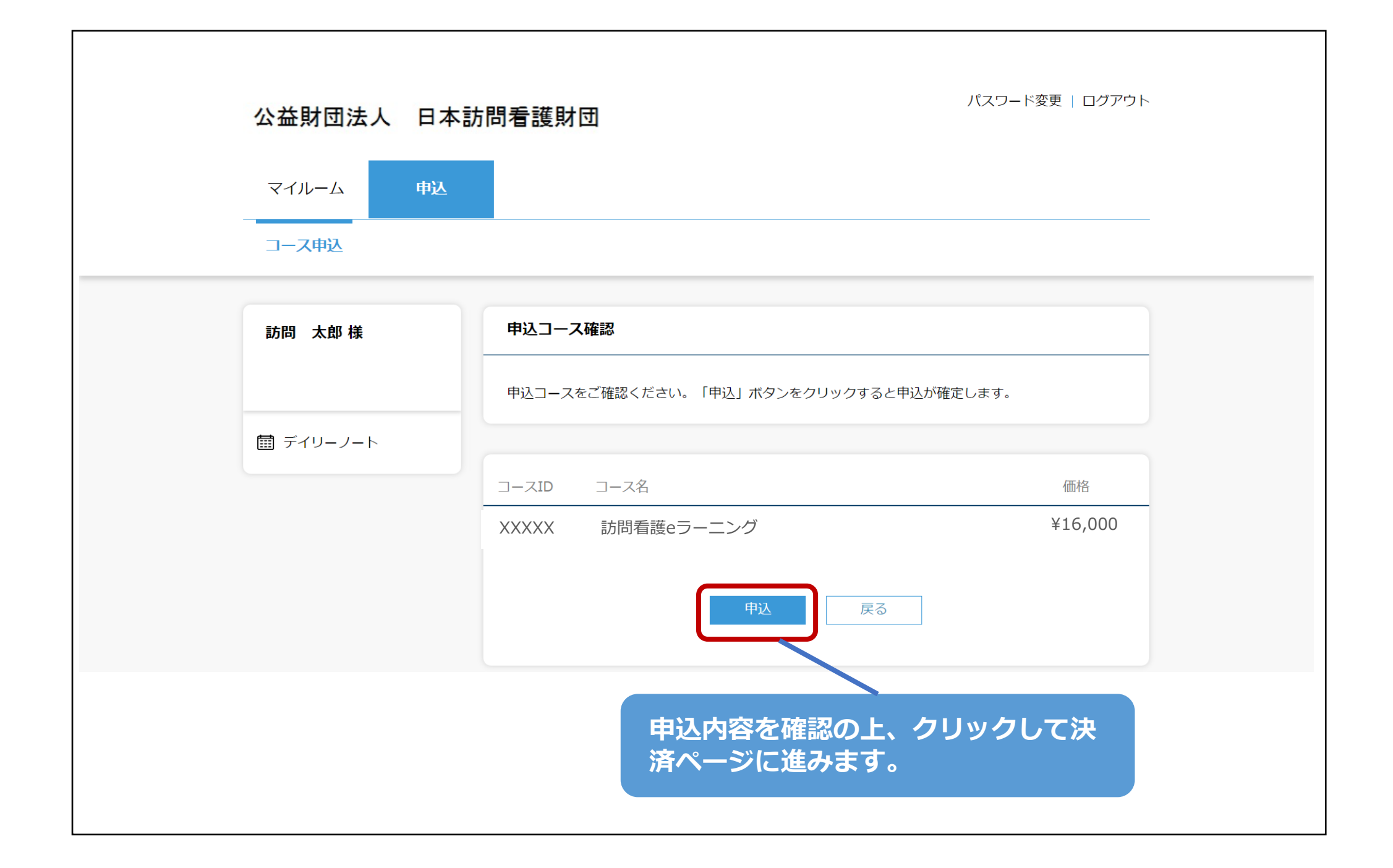

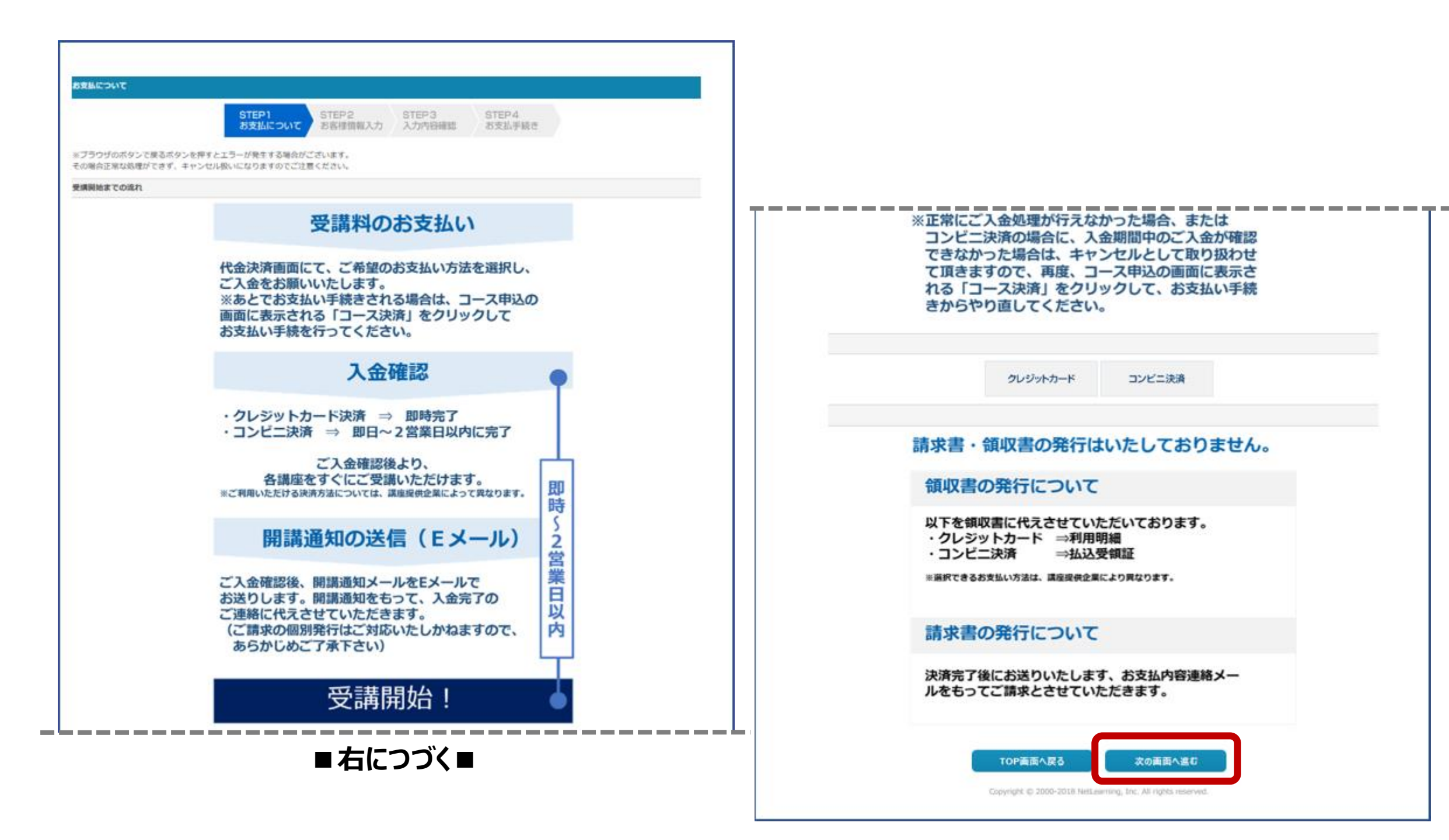

| 占客能加强入力                   |                                    |                               |                                                             |
|---------------------------|------------------------------------|-------------------------------|-------------------------------------------------------------|
|                           |                                    |                               | STEP1 STEP2 STEP3 STEP4 お支払について お客様情報入力 入力内目確認 お支払手続き       |
| ブラウザのボタン<br>の場合正常な処理      | で戻るボタンを押すとエラーが狭<br>ができず、キャンセル扱いになり | 性する場合がございます。<br>)ますのでご注意ください。 |                                                             |
| ース選択                      |                                    |                               |                                                             |
| 支払手続きを行う:                 | コースを選択し、お客様の清報を                    | になれ、北川                        | <b>貝目を漏れなく止催に人力</b>                                         |
| <b>2020年度 訪問</b><br>57033 | <b>看護 eラーニング</b><br>B11            | してくが                          | <b>どさい。</b>                                                 |
| 計金額: 16,00                | 며명                                 |                               |                                                             |
|                           |                                    |                               |                                                             |
| 6客樣情報入力                   |                                    |                               |                                                             |
|                           |                                    | *E                            | (は必須入刀項目です。()出業学は中込エラーの順因になりますのでご使用をお起えください。)               |
|                           | 姓(黄字) 🕷                            | 訪問                            | 80. 熱戸(注角で入力)                                               |
|                           | 名 (漢字) 🕷                           | 太郎                            | (90 太郎(全角で入力)                                               |
|                           | 姓 (カタカナ) 🕷                         | ホウモン                          | #0 ネット (カタカナで入力)                                            |
|                           | 名 (カタカナ) 🕷                         | タロウ                           | ④ 少ロック(カシカナモ入力)                                             |
|                           | 电话曲号电                              | 035778700                     | ※ハイフン (-) なし (半角数字で入力)                                      |
|                           | <b>彩使曲</b> 弯曲                      | 150-000                       | (八イフン (-) なし (半角数字で入力)                                      |
|                           | <b>新运行展</b> #                      | 東京都                           | *                                                           |
|                           | 市区町村市                              | 资谷区神宫前5-8-2                   | (北角でふ刀) 你() 新築店内料価 7-2-4                                    |
|                           | 建物名                                | 日本看護協会ビル5F                    | (余角で入力) 例) 即石積載ビル 2期                                        |
|                           |                                    |                               | ※ご入力いただいた個人情報はプライバS保護の為、SSL暗号化して送信されます。<br>TOP商商へ戻る 韓国商商へ進む |
|                           |                                    |                               | Capyright (D 2000-2018 Nettoenting, pro. No rights read was |

| 入力内容確認                                               |                                |                              |                                          |
|------------------------------------------------------|--------------------------------|------------------------------|------------------------------------------|
|                                                      |                                | STEF<br>お支払                  | P1 STEP2 STEP3 STEP4 お支払手続き              |
| ※ブラウザのボタンで戻る<br>その場合正常な処理ができ                         | ボタンを押すとエラーが発生<br>ず、キャンセル扱いになりま | Eする場合がございます。<br>Eすのでご注意ください。 |                                          |
| お申込内容                                                |                                |                              |                                          |
| 2020年度 訪問看講<br>3-740 : 57033811<br>料金 (税込) : 16,000円 | 1 eラーニング                       |                              | 入力情報に誤りがたいか 確認                           |
| 合計金額: 16,000円                                        |                                |                              |                                          |
|                                                      |                                |                              | をしてください。                                 |
|                                                      | 姓(漢字)                          | 訪問                           |                                          |
|                                                      | 名 (漢字)                         | 太郎                           |                                          |
|                                                      | 姓(カタカナ)                        | ホウモン                         |                                          |
|                                                      | 名 (カタカナ)                       | <u>Я</u> пウ                  |                                          |
|                                                      | 電話番号                           | 0357787001                   |                                          |
|                                                      | 郵便番号                           | 1500001                      |                                          |
|                                                      | 都道府県                           | 東京都 ~                        |                                          |
|                                                      | 市区町村                           | 渋谷区神宮前5-8-2                  |                                          |
|                                                      | 建物名                            | 日本看護協会ビル5階                   |                                          |
|                                                      |                                |                              | 上記の内容を修正する<br>Copyright © 2000-2018 Nats |

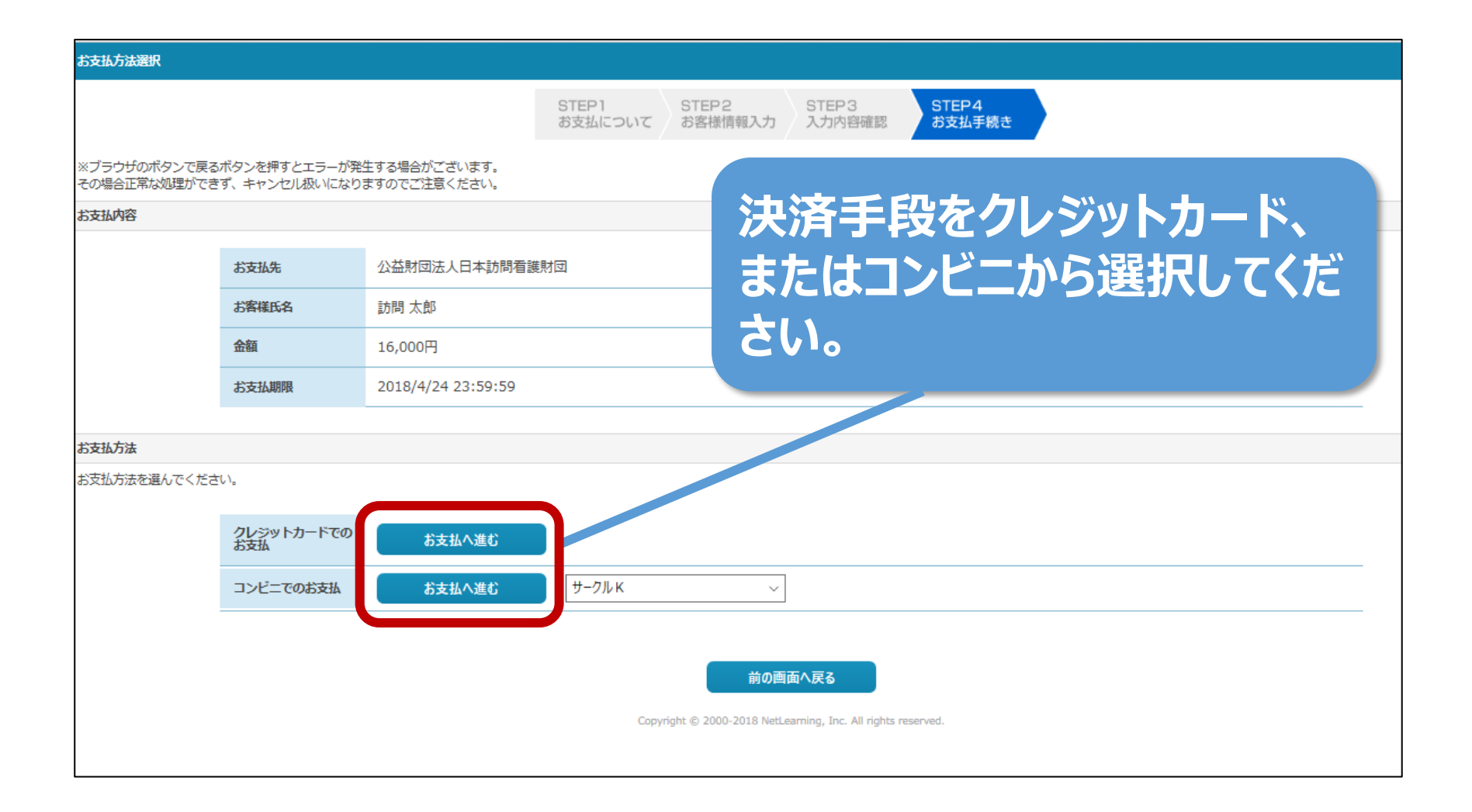

| クレジットカードでのお支                 | 払手続き                          |                              |                                                                             |        |
|------------------------------|-------------------------------|------------------------------|-----------------------------------------------------------------------------|--------|
|                              |                               |                              | STEP1<br>S支払について STEP2 STEP3 STEP4<br>お客様情報入力 入力内容確認 STEP4                  | •      |
| ※ブラウザのボタンで戻る<br>その場合正常な処理ができ | ボタンを押すとエラーが発き<br>ず、キャンセル扱いになり | 生する場合がございます。<br>ますのでご注意ください。 |                                                                             |        |
| お支払内容                        |                               |                              |                                                                             |        |
|                              | お支払先                          | 公益財団法人日本訪問看護                 |                                                                             |        |
|                              | お客様氏名                         | 訪問 太郎                        |                                                                             |        |
|                              | 金額                            | 16,000円                      | 必要事項を入力して                                                                   | こ お支払い |
|                              | お支払期限                         | 2018/4/24 23:59:59           |                                                                             |        |
|                              |                               |                              | 手続きへ進んでくたる                                                                  | 5()°   |
| 一括払いのみになります。                 |                               |                              |                                                                             |        |
| ご利用可能カードブランド                 | :                             |                              |                                                                             |        |
|                              |                               |                              | VISA 🔤                                                                      |        |
| カード情報入力                      |                               |                              |                                                                             |        |
|                              | カード番号                         |                              | ※ハイフン(-)なしの半角数字で入力                                                          |        |
|                              | カード有効期間(月/<br>年)              | 1 ~ 月/ 18~ 年                 |                                                                             |        |
|                              | セキュリティコード                     |                              | クレジットカードの裏面または表面に記載された3桁もしく、4桁の番号を入力                                        |        |
|                              |                               |                              | 下記「お支払」ボタンをクリックすると、<br>お支払方法が確定します。<br>申込後のキャンセルはお受けできません<br>お支払方法を変更する お支払 |        |

## コンビニでのお支払手続き STEP1 STEP2 STEP3 STEP4 お支払手続き お支払について お客様情報入力 入力内容確認 ※ブラウザのボタンで戻るボタンを押すとエラーが発生する場合がございます。 その場合正常な処理ができず、キャンセル扱いになりますのでご注意ください。 お支払内容 公益財団法人日本訪問看護財団 お支払先 お客様氏名 訪問 太郎 決済するコンビニを確認し、 金額 16,000円 お支払い手続きへ進んでくだ 2018/4/24 23:59:59 お支払期限 さい。 お支払情報 コンビニ名 **8 9-01 K** 9-01 K お支払方法 コンビニでのお支払方法を表示します 下記「お支払手続きへ進む」ボタンをクリックすると、 お支払方法が確定し、変更することができょくなります。 お支払方法を変更する お支払手続きへ進む Copyright © 2000-2018 NetLearning, Inc. All rights reserved.

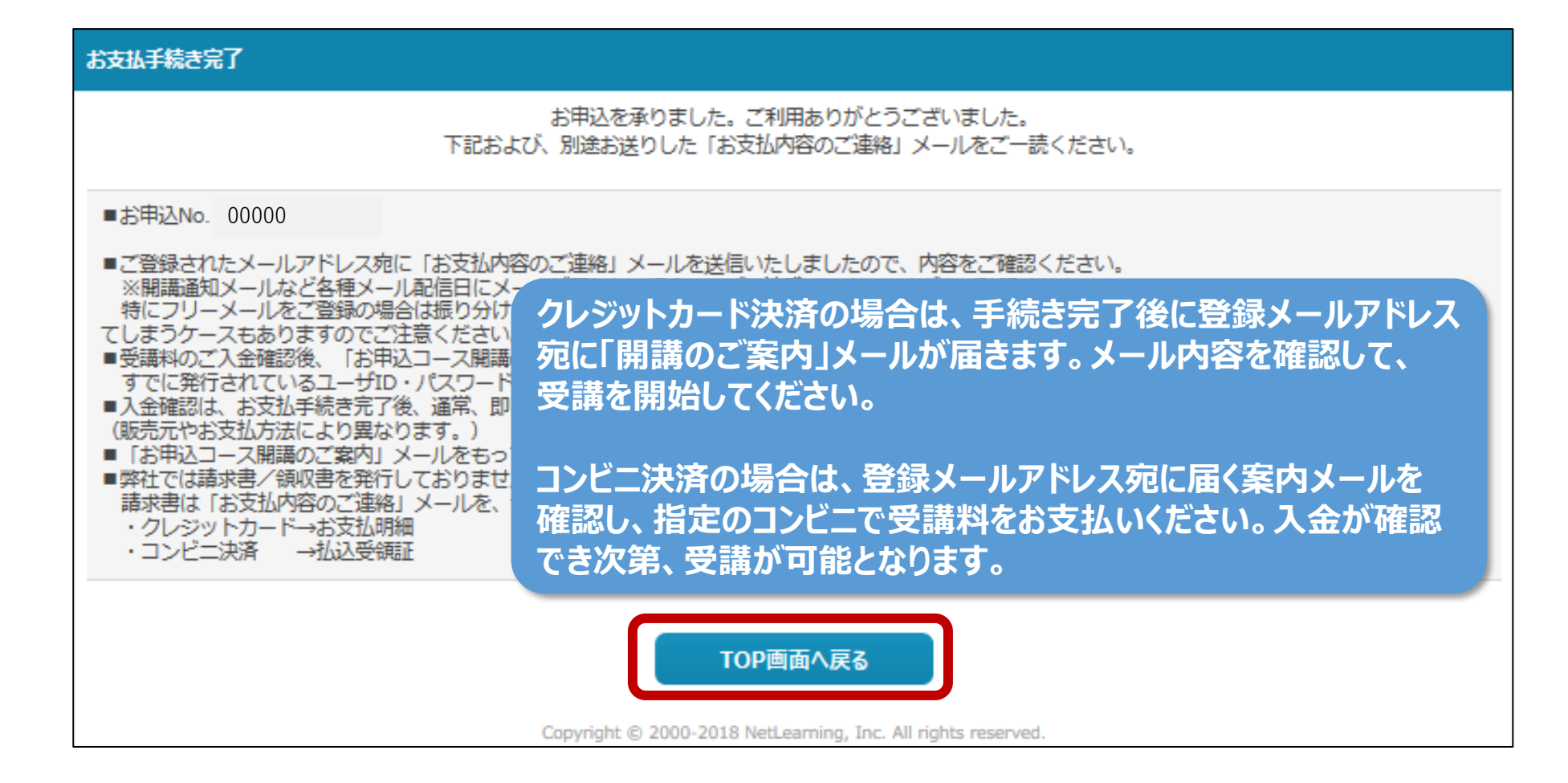

| - /"   | ( th)               |                                         |                      |            |  |  |
|--------|---------------------|-----------------------------------------|----------------------|------------|--|--|
| マイルー   |                     |                                         |                      |            |  |  |
| コース申込  | <u>λ</u>            |                                         |                      |            |  |  |
|        |                     |                                         | 実際の記載内!              |            |  |  |
| 訪問太郎   | 『様 管理者から            | のメッセージ                                  | 天际可记载的               |            |  |  |
|        | . <b>*</b> PJ/      | 「<br>コースへようごそ」2022年度より                  | 本eラーニングシステムは P       | C端末でログインいた |  |  |
|        | だいた際とモノ             | 「イル端末でログインいただいた際の                       | マイルームデザインが異なりま       | ますので、ご注意くだ |  |  |
| □ デイリー | さい。<br>-ノート <モバイル端ジ | さい。                                     |                      |            |  |  |
|        | ・「お知らせ」             | していうボタンをクリックし、お知ら<br>しいこ ボタンを たいし こう こう | お知らせメッセージー覧をご確認ください。 |            |  |  |
|        | · []]               | というボタンをクリックし、コース名                       | 1をクリックして受講を開始し       | くてたい。      |  |  |
|        |                     |                                         |                      |            |  |  |
|        | お知らせ                |                                         |                      |            |  |  |
|        | マイルーム(F             |                                         | っ っ がまニー             | トわていててした球  |  |  |
|        |                     |                                         |                      | これしいることで唯  |  |  |
|        |                     |                                         | 一人子首」でい<br>ビナい       | ノリックして文神を  |  |  |
|        | コース                 |                                         |                      |            |  |  |
|        | 7                   |                                         |                      |            |  |  |
|        | タイトルのキー             | ーワード検索ができます。                            | ×                    | コース申込 >    |  |  |
|        | 7-72                |                                         | 空業期間 間髪期間            | 7          |  |  |
|        |                     |                                         | 又呼州间 凤見州间            |            |  |  |
|        |                     |                                         |                      |            |  |  |